# AKTIVIZIMI ONLINE I SHERBIMIT BANKAR DIXHITAL

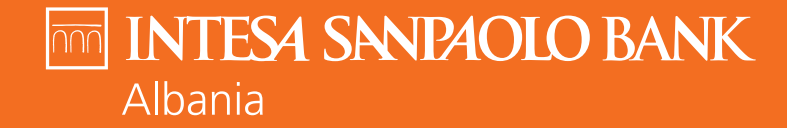

Bankë e INTESA m SANPAOLO

Vendos emrin, mbiemrin, datën e lindjes dhe kodin e identifikimit që të ka dhënë banka dhe që do të të shërbejë për të të identifikuar.

Kliko butonin "Vazhdo"

| erifiko numrin tēnd tē<br>telefonit                                                                |                                                                                                    |
|----------------------------------------------------------------------------------------------------|----------------------------------------------------------------------------------------------------|
|                                                                                                    |                                                                                                    |
| në plotësuar të gjitha 💧                                                                           | Vendos emrin dhe mblemrin tënd, datën e lindjes dhe ID në mënyrë që të vazhdosh me aktivizimin<br>-                                                                                                    |
|                                                                                                    | Emri     Mbiemri                                                                                                    |
|                                                                                                    | Data e lindjes                                                                                                    |
|                                                                                                    | Kodi i klentifikimit                                                                                                    |
|                                                                                                    | Duke klikuar "Vazhdo" ti pranon Politikën e Privatësisë dhe Kushtet e Punës                                                                                                    |
|                                                                                                    | Vazhdo 🗇                                                                                                    |
|                                                                                                    |                                                                                                    |
|                                                                                                    |                                                                                                    |
| 3                                                                                                  |                                                                                                    |
| <u>'</u>                                                                                           |                                                                                                    |
|                                                                                                    |                                                                                                    |
|                                                                                                    |                                                                                                    |
| endos të dhënat e tua O<br>Verifiko ID-në                                                          | 🗊 Aktivizo Shërbimin Bankar Dixhital                                                                                                    |
| endos të dhënat e tua<br>Verifiko ID-ne<br>ferifiko numrin tënd të<br>telefonit                    | 🖵 Aktivizo Shërbimin Bankar Dixhital                                                                                                    |
| verifiko ID-né<br>Verifiko ID-né<br>rerifiko numrin ténd té<br>telefonit<br>né plotésuar té gjitha | 🕞 Aktivizo Shërbimin Bankar Dixhital                                                                                                    |
| Verifiko ID-ne<br>Verifiko ID-ne<br>erifiko numrin ténd té<br>telefonit<br>né plotésuar té gjitha  | Aktivizo Shërbimin Bankar Dixhital                                                                                                    |
| Verliko ID-nö<br>Verliko ID-nö<br>erliko numrin tänd tö<br>telefonit<br>nö plotésuar tö gjitha     | Aktivizo Shërbimin Bankar Dixhital  Vendas emrin dhe mblemrin tënd, datën e lindjes dhe iD në mënyrë që të vashdash me aktivizimin      en anti antia Sala                                                              |
| Vertiko ID-në<br>Vertiko ID-në<br>ertiko numrin tënd të<br>teleforit<br>në pletësuar të gjitha     | Aktivizo Shërbimin Bankar Dixhital      vendee emrin dhe mbiemrin ténd, datën e lindjes dhe ib në mënyrë që të vashdosh me aktivizimin      ()     Imi     Imi     Imi     Cata e krige     Zo 00. 1774     Zo 00. 1774 |

Vendos numrin tënd personal që gjendet në Kartën e identitetit ose në pasaportë. Kjo e dhënë duhet të përputhet me të dhënat që ke deklaruar në Bankë.

Kliko 'Mëso më shumë: çfarë është ID e identifikimit' për të kuptuar ku gjendet ky numër në ID-në shqiptare.

Nëse ID-ja jote ka ndryshuar ndiq hapat që tregohen kur klikon ' Nuk ke më këtë ID?'

Kliko butonin "Vazhdo"

# nnn

| Vendos tê dhênat e tua               | • v | endos n              | umrin e dokum                                | nentit (Numrin Personal)                                  |
|--------------------------------------|-----|----------------------|----------------------------------------------|-----------------------------------------------------------|
| Verifiko ID-ne                       | 0   |                      |                                              |                                                           |
| Verifiko numrin tënd të<br>telefonit |     | Për të verifikuar id | ientitetin tënd, na nevojitet informaci      | oni rreth Dokumentit të identifikimit (Numrit Personal të |
| Janë plotësuar të gjitha             |     | identifikimit)       |                                              |                                                           |
|                                      |     |                      | Numri i ID-să (Numri Personal)               |                                                           |
|                                      |     |                      | L3 ***** 5K                                  | Nuk ke mê kêtê ID (Numêr Personal)?                       |
|                                      |     | Të lut               | tem vendos numrin e plotē                    |                                                           |
|                                      |     |                      | Numri i ID-së (Numri Personal)               |                                                           |
|                                      |     |                      | Mēso mē shumē: Cforē ēshtē ID a Irlantifikim | Ni V                                                      |
|                                      |     |                      | nero ne mane, qui e entre lo e centricit.    | • •                                                       |
|                                      |     |                      | Vaz                                          | ndo 🔿                                                     |
|                                      |     |                      |                                              |                                                           |
|                                      |     |                      |                                              |                                                           |

| Vendos të dhënat e tua 🛛 🥏             | Vendos numrin e dokumentit (Numrin Personal                                                                                            |
|----------------------------------------|----------------------------------------------------------------------------------------------------|
| Verifiko ID-në 🔘                       |                                                                                                    |
| Verifiko numrin tënd të o<br>telefonit | Për të verifikuar identitetin tënd, na nevojitet informacioni rreth Dokumentit të identifikimit (furmrit Personal të<br>identifikimit) |
| Janë plotësuar të gjitha 🛛 🔾           |                                                                                                    |
|                                        | Numri ID-de (Numri Personal)     Ls ***** SK     Nuk ke mé kétő (D (Numři Personal)?                                                   |
|                                        | Të luteri vendos numrin e plotë           Nami (D-ta (lutri l'escot))           I.13***** SK                                           |
|                                        | Měso mě shumě: Çforě éshtě D e Identifikimit 🗸                                                                                         |
|                                        | v<br>Vazhdo 🗃                                                                                                    |

Vendos numrin e celularit. Kjo e dhënë duhet të përputhet me të dhënat që ke deklaruar në Bankë.

Nëse numri do të përputhet me të dhënat e tua në sistemet tona, do të të mbërrijë një mesazh me një kod njëpërdorimësh për të verifikuar procesin.

Kliko butonin "Vazhdo"

Nëse numri i treguar (i maskuar) nuk është më numri yt, ndiq hapat që tregohen kur klikon 'Nuk është më numri yt?'  $\overline{\cap\cap\cap}$ 

| Vendos të dhënat e tua<br>Verifiko ID-në | • V<br>• to | 'erifiko nuı<br>elefonit | mrin tënd të                                          |                                  | - |
|------------------------------------------|-------------|--------------------------|-------------------------------------------------------|----------------------------------|---|
| Verifiko numrin tënd të<br>telefonit     | •           |                          |                                                       |                                  |   |
| Janë plotësuar të gjitha                 |             | Në hapin tjetër, ne do   | të dërgojmë një SMS me një kod                        | njëpërdorimësh në numrin vijues: |   |
|                                          |             |                          | Numri i telefonit<br>•355*****225                     | Nuk është më numri yt?           |   |
|                                          |             | Të lutem                 | vendos numrin e plotē<br>Numri yt i telefonit<br>•355 |                                  |   |
|                                          |             |                          | Vaz                                                   | hdo 🖻                            |   |
|                                          |             |                          |                                                       |                                  |   |

| Vendos të dhënat e tua 🥥<br>Verifiko ID-në 🥏<br>Verifiko numrin tënd të otelefonit | Verifiko numrin tënd të 🗕 🗕 🛁                                                          |
|------------------------------------------------------------------------------------|----------------------------------------------------------------------------------------|
| Janë plotësuar të gjitha 💧                                                         | Në hapin tjetër, ne do të dërgojmë një SMS me një kod njëpërdorimësh në numrin vijues: |
|                                                                                    | Numri i bisalarat<br>-3555*****225 Nuki katali min uumri yt?                           |
|                                                                                    | Të lutam vendos numrin e plotë           Numri yi: isatoo:          355*****225        |
|                                                                                    | Vazhdo 🖯                                                                               |

Vendos kodin njëpërdorimësh që të ka mbërritur në numrin tënd të celularit.

Nëse kodi do të jetë i saktë, kliko butonin "Vazhdo"

| Verifiko ID-në                                                                                                    | Verifiko numrin e<br>telefonit                                                                                                    |
|----------------------------------------------------------------------------------------------------|----------------------------------------------------------------------------------------------------|
| telefonit                                                                                                    |                                                                                                    |
| Some processoan to gitting                                                                                                    | Të lutem verifiko numrin tënd të telefonit duke vendosur kodin e marrë përmes SMS në +355*****548                                                                                                    |
|                                                                                                    | Kodi Biddingo kodin                                                                                                    |
|                                                                                                    | (b) Viefshmeiria e kodit 50:0123                                                                                                    |
|                                                                                                    |                                                                                                    |
|                                                                                                    |                                                                                                    |
|                                                                                                    | Vazhdo 🖻                                                                                                    |
|                                                                                                    |                                                                                                    |
|                                                                                                    |                                                                                                    |
|                                                                                                    |                                                                                                    |
| 100                                                                                                    |                                                                                                    |
|                                                                                                    |                                                                                                    |
| Vendos të dhënat e tua 👩                                                                                                    | Verifiko numrin e                                                                                                    |
| Vendos tó dhônat e tua<br>Verifiko ID-ne<br>Verifiko numrin tênd të O                                                           | Verifiko numrin e<br>telefonit                                                                                                    |
| Vendos të dhënat e tua<br>Verifiko iD-në<br>Verifiko numrin tënd të<br>telefonit                                                | Verifiko numrin e<br>telefonit                                                                                                    |
| Vendos të dhënat e tua<br>Verifike ID-në<br>Verifike numrin tënd të<br>telefonit<br>Janë plotësuar të gjitha                    | Verifiko numrin e<br>telefonit                                                                                                    |
| Vendos té dhénat é tua 🌒<br>Varifika ID-né 🌒<br>Varifika ID-né Vetifika numrin tend tě<br>telefonit<br>Jané plotésuar té gjitha | Verifiko numrin e<br>telefonit                                                                                                    |
| Vendos té dhénat é tua 🍨<br>Verifika 10-né 🔮<br>Verifika 10-né S<br>teléfonit<br>Jane plotésuar té gjitha                       | Verifiko numrin e<br>telefonit<br>Te lutem verifiko numrin tänd të talefonit dute vendosur kodin e marrë përmes 546 në +355*****646<br>ti tutem verifiko numrin tënd të talefonit dute vendosur kodin e marrë përmes 546 në +355*****646<br>ti tutem verifiko numrin tënd të talefonit dute vendosur kodin e marrë përmes 546 në +355*****646<br>vitutem vendosur solot executive te solot executive te solot e marrë përmes 546 në +355*****646                                                                                                    |
| Vendos té dhénat é tua<br>Verifika 10-né<br>Verifika 10-né<br>telefenit<br>Jané plotésuar té gjitha                             | Verifiko numrin e         telefonit         teletem verifiko numrin telnd te telefonit dute vendesur kodin e marré pérmes 546 né + 255******646         teletem verifiko numrin telnd te telefonit dute vendesur kodin e marré pérmes 546 né + 255******646         teletem verifiko numrin telnd te telefonit dute vendesur kodin e marré pérmes 546 né + 255******646         teletem verifiko numrin telnd te telefonit dute vendesur kodin e marré pérmes 546 né + 255******646         teletem verifiko numrin teletem vendesur kodin e marré pérmes 546 né + 255********************************** |

Tani të mbetet të shkarkosh aplikacionin tonë në App Store ose Google Play dhe të ndjekësh hapat për aktivizimin e shërbimit.

Nëse në pajisjen tënde nuk e ke lejuar aksesin e kameras për të skanuar kodin QR, atëherë kodin e regjistrimit mund ta shikosh duke klikuar mbi 'Marrja e Kodit Numerik' dhe ta vendosësh manualisht në pajisjen tënde celulare.

Për videon udhëzuese se si të regjistrohesh në aplikacion kliko këtu: https://www.youtube.com/watch?u =TKS6Fiqnj4I&list=PLGmsNTcoa6BF uRQ8m3tHGzidasBl0g1ac

## nn

### Pothuajse mbarove!

Aktivizo aplikacionin mobile banking dhe Internet Banking

Në këtë hap mund të aktivizosh Aplikacionin Mobile dhe të fillosh të përdorësh shërbimet tona dixhitale. Aplikacioni mobile është çelësi për të hyrë në Internet Banking.

Shkarko aplikacionin në platformën tënde të preferuar
 Centre AppStore
 Store
 Socie Play

seive an SMS with the download

- Hap aplikacionin në telefonin tënd
- Kliko mbi "Regjistro llogarinë time"
- Skano kodin në këtë faqe për të vazhduar regjistrimin
- Vendos kodin e marrē pērmes SMS
- Mund të fillosh të përdorësh aplikacionin tonë në celular

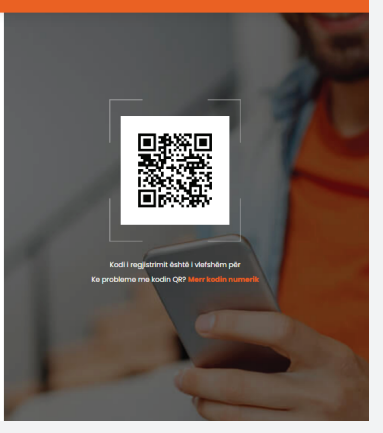

### nnn

### Pothuajse mbarove!

Aktivizo aplikacionin mobile banking dhe Internet Banking

Në këtë hap mund të aktivizash Aplikacionin Mobile dhe të fillash të përdorësh shërbimet tona dixhitale. Aplikacioni mobile është çelësi për të hyrë në Internet Banking.

Shkarke aplikacionin në platformën tënde të preferua

App Store Google Play

- Hap aplikacionin në telefonin tënd
- Kliko mbi 'Regjistro llogarinë time'
- Skano kodin në këtë faqe për të vazhduar regjistrimin
- Vendos kodin e marré pêrmes SMS
- Mund të fillosh të përdorësh aplikacionin tonë në celular

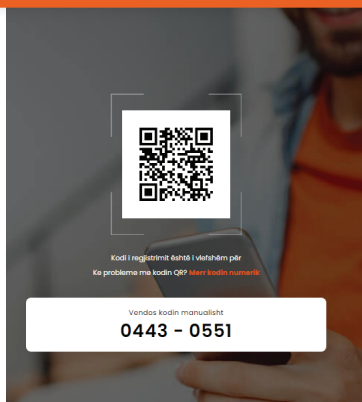